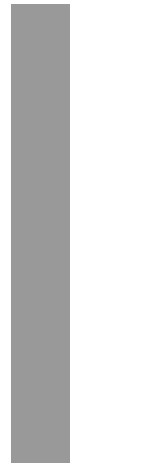

Inhalt

# Inhaltsverzeichnis

| Vorwort |  |
|---------|--|
|         |  |

## Teil 1 LayOut

| LayOut - Plangestaltung und Präsentation            | 11 |
|-----------------------------------------------------|----|
| Voreinstellungen im LayOut-Programm                 | 12 |
| LayOut-Vorlage - Dokument einrichten                | 14 |
| LayOut-Vorlage - Seiten und Layer                   | 16 |
| LayOut-Vorlage - Beschriften                        | 19 |
| LayOut-Vorlage - Das Deckblatt                      | 22 |
| Erstes LayOut gestaltet mit einem SketchUp-Modell   | 24 |
| Standardseiten - gestaltet mit SketchUp-Modellen    | 27 |
| Seite duplizieren                                   | 31 |
| Bemaßen im LayOut                                   | 34 |
| Gestaltung mit den LayOut Funktionen                | 37 |
| Bilder und Texte im LayOut                          | 41 |
| Austausch zwischen unterschiedlichen LayOut-Dateien | 43 |
| LayOut aktualisieren                                | 43 |
| Layer im LayOut                                     | 44 |
| LayOut Sammelalben                                  | 46 |
| Eigenes Sammelalbum erstellen                       | 47 |
| Raster-, Hybrid- oder Vektordarstellung             | 51 |
| LayOut speichern und öffnen                         | 54 |
| LayOut präsentieren                                 | 55 |
| LayOut exportieren                                  | 55 |

### Teil 2 Veröffentlichung Ihres Modells

| Veröffentlichen Sie Ihr Modell!          | 59 |
|------------------------------------------|----|
| Modell in der 3D-Galerie veröffentlichen | 59 |

| Im Projektraum | Trimble Connect zusammenarbeiten | 63 |
|----------------|----------------------------------|----|
| ,              |                                  |    |
| Weitergabe als | Google-Earth KMZ-Datei           | 70 |

### Teil 3 Live-Komponenten

| Live Komponenten                                | . 77 |
|-------------------------------------------------|------|
| Die neuen intelligenten Komponenten von Trimble | . 77 |

### Teil 4 Dynamische Komponenten

| Dynamische Komponenten                                               | 81  |
|----------------------------------------------------------------------|-----|
| Allgemeines zu dynamischen Komponenten                               | 81  |
| Vorteil - dynamische Komponenten                                     | 81  |
| Einsatzbereiche von dynamischen Komponenten                          | 82  |
| Nutzen von dynamischen Komponenten                                   | 83  |
| Wie erkenne ich, dass eine Komponente dynamisch ist?                 |     |
| Wie verwende ich dynamische Komponenten?                             |     |
| Erstellen von eigenen dynamischen Komponenten                        | 85  |
| Dialogbox Komponentenattribute                                       | 85  |
| Zusammensetzung einer dynamischen Komponente                         | 86  |
| Navigieren in einer dynamischen Komponente                           | 87  |
| Erstellen einer dynamischen Komponente                               |     |
| Konfigurieren der Komponente durch Einschränken von Attributen       | 92  |
| Konfigurieren der Komponente durch Wiederholen von Attributen        | 95  |
| Ausblenden von Anfassern für das Skalieren                           | 100 |
| Einrichten von konfigurierbaren Attributwerten für Nutzer            | 101 |
| Komponente mit Farb-/Materialwechsel                                 |     |
| Bewegte Komponente                                                   | 111 |
| Übersicht der möglichen Attribute und Tabellenkalkulationsfunktionen |     |
| Operatoren                                                           |     |
| Regel und Konvention für die Verwendung von Attributen               |     |
| Regeln und Konventionen für die Verwendung von Formeln               |     |

| Vordefinierte Attribute für dynamische Komponenten         | 115 |
|------------------------------------------------------------|-----|
| Mathematische Funktionen für dynamische Komponenten        | 117 |
| Spezifische SketchUp-Funktionen für dynamische Komponenten | 118 |
| Trigonometrische Funktionen für dynamische Komponenten     | 119 |
| Textfunktionen für dynamische Komponenten                  | 120 |
| Logische Funktionen (für mathematische Berechnungen)       | 122 |
| OnClick-Funktionen für dynamische Komponenten              | 123 |

\_\_\_\_\_

#### Teil 5 Style Builder

| Style Builder - Eigene Stile gestalten und erstellen<br>Was sind Stile?  | 125<br>. 125 |
|--------------------------------------------------------------------------|--------------|
| Ihr persönlicher, skizzenhafter Stil                                     | . 126        |
| Grundinformationen über den Aufbau von skizzenhaften Kantenstilen        | . 127        |
| Wie wendet SketchUp den skizzenhaften Kantenstil auf das Modell an?      | . 128        |
| Definition von Kantenstilen über Vorlagen, Stildateien und Strichdateien | . 130        |
| Erzeugen von Stilvorlagen                                                | . 130        |
| Zeichnen und Bearbeiten von Strichen                                     | . 133        |
| Bearbeiten von Strichen                                                  | . 135        |
| Übertragen von Strichen in die Vorlage                                   | . 136        |
| Erstellen der Stildatei                                                  | . 138        |
| Testen Ihres Stils                                                       | . 139        |
| Abspeichern der Stildatei                                                | . 139        |